## EKONOMSKI FAKULTET U NIŠU KATEDRA ZA RAČUNOVODSTVO, MATEMATIKU I INFORMATIKU PREDMET: INFORMATIKA 05-2008-1

Pisani deo ispita

ZADATAK 1. WINDOWS OPERATIVNI SISTEM 1. Formirati stablo foldera prikazano na slici. C:/ KURS NM2345 WINDOWS SQL WORD ZADATAK **EXCEL** 

2. Na folderu WORD formirati foldere pod nazivom Doc1 i Doc2.

3. Na folderu Doc1 formirati datoteku FILMOVI.DOC, sa sledećom tabelom:

| Naslov / Cena DVD |  | DVX | VHS | CD<br>Soundtrack |  |
|-------------------|--|-----|-----|------------------|--|
|                   |  |     |     |                  |  |
|                   |  |     |     |                  |  |

i sledećom formulom:

 $3X_1^2 - 5X_1 + 3X_2^2 + 6X_2 + 5$ U heder-u ovog dokumenta staviti: Pismeni - Maj. U footer-u ovog dokumenta staviti: 2008.

4. Na folderu Doc2 formirati datoteku MOBILNI u kojoj treba kreirati sledeću tabelu:

| N     | okia | Siemens |      |  |
|-------|------|---------|------|--|
| Model | Cena | Model   | Cena |  |
|       |      |         |      |  |
|       |      |         |      |  |

Insertovati datoteku MOBILNI u datoteku FILMOVI.DOC. Iskopirati grafik iz Excel datoteke u datoteku FILMOVI.DOC. Iskopirati datoteku FILMOVI.DOC na folder NM2345 pod imenom SPISAKFILMOVA.DOC. 6 7

\* NM2345 - je oznaka za radni direktorijum svakog od studenata. Dobija se od inicijala i broja indeksa svakog studenta. Tako npr. Miloš Janković sa brojem indeksa 22345 će formirati direktorijum MJ22345.

ZADATAK 2. EXCEL PRIMER

Na folderu NM2345 kreirati radnu svesku pod nazivom PRODAJA sa radnim listovima Prodaja1 i Prodaja2.

Na radnom listu Prodaja1 kreirati sledeću tabelu:

| R.Br | Proizvod   | Teren | Promet    |            | Zarada | Stimulacija | Ukunno   |
|------|------------|-------|-----------|------------|--------|-------------|----------|
|      |            |       | l kvartal | ll kvartal | Zdidud | Sumulacija  | окирпо   |
| 1    | Proizvod 1 | NI    | 1,564.00  | 1,856.00   | 7.50%  | 10.00%      | 598.50   |
| 2    | Proizvod 1 | NS    | 2,563.00  | 1,985.00   | 7.00%  | 0.00%       | 318.36   |
| 3    | Proizvod 1 | BG    | 1,853.00  | 2,563.00   | 8.00%  | 15.00%      | 1,015.68 |
| 4    | Proizvod 2 | NI    | 2,456.00  | 2,100.00   | 8.50%  | 0.00%       | 387.26   |
| 5    | Proizvod 2 | NS    | 3,220.00  | 1,850.00   | 9.00%  | 0.00%       | 456.30   |
| 6    | Proizvod 2 | BG    | 3,650.00  | 5,620.00   | 10.00% | 15.00%      | 2,317.50 |
|      |            |       | 15,306.00 | 15,974.00  |        | Ukupno :    | 5,093.60 |

- Tabela treba da ima sledeće formule i funkcije: U koloni **Zarada** treba da stoji procenat zarade i to poštujući funkciju IF: za tržište BG ako je zbir prometa u oba kvartala veći od ili jednak 5500 procenat zarade je **10%**, u ostalim slučajevima je **8**%; za tržište NS ako je zbir prometa u oba kvartala veći od ili jednak 5000 procenat zarade je **9%**, u ostalim slučajevima je **7**%; za tržište NS ako je zbir prometa u oba kvartala veći od ili jednak 4500 procenat zarade je **8.5%**, u ostalim slučajevima je **7**%; ostalim slučajevima je 7.5%.

U koloni Stimulacija treba da stoji procenat stimulacije i to poštujući funkciju IF: ako je promet u drugom kvartalu veći od 120% prometa u prvom kvartalu stimulacija je 15%, ako je promet u drugom kvartalu veći od 110% prometa u prvom kvartalu stimulacija je 10%, u ostalim slučajevima je 0%.

U koloni **Ukupno** treba da stoji ukupan iznos zarade koji se računa kao zbir zarade i stimulacije primenjene na oba kvartala.

ZBIRNO = SUM()

3. Iskopirati tabelu na radnom listu Prodaja2 i izvršiti sledeđu "šta-ako" analizu: Espirati za koliko treba povećati(smanjiti) promet u I kvartalu ukoliko se promet u I kvartalu smanji za 5% tako da suma ukupnog iznosa bude 5000. Koristiti sledeću tabelu:

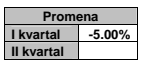

4. Stubičastim grafikom (na osnovu obe tabele) prikazati Ukupno (na osnovu obe tabele).

ZADATAK 3. SQL PRIMER

- Kreirati izveštaj sa kolonama Ime odeljenja (Ime), Broj radnika, Prosečna zarada i Zbir zarada na osnovu tabela RADNIK i ODELJENJE za sva odeljenja koja u svom imenu sadrže slovo A i čija je prosečna zarada veća od 75% prosečne zarade svih radnika. Podatke urediti po opadajućoj vrednosti prosečne zarade, pu okviru toga po opadajućoj vrednosti broja radnika.
  Iskopirati SQL komandu i izveštaj u Word datoteku SPISAKFILMOVA.